이 파일은 일반휴학 신청에 관한 예시화면입니다. 휴학연장, 복학 등은 절차에 차이가 있으나 전체적인 진행과정은 비슷하므로 해당화면을 통해 전체적인 신청절차를 확인하시기 바랍니다.

# 휴학 신청 예시 (일반휴학)

## 1. AIMS접속 -> 학사(학부) 클릭 -> 학적 클릭 -> 휴학신청 클릭

| http://portal.aj                                                     | ou.ac.kr/portal/o                                  | goToMyPage                                                           | e.action 🔎                               | 0 - C X        | @                                      | 아주대학교 ×                               |         |                                     |                               |                       | <u>ش</u> ک     |
|----------------------------------------------------------------------|----------------------------------------------------|----------------------------------------------------------------------|------------------------------------------|----------------|----------------------------------------|---------------------------------------|---------|-------------------------------------|-------------------------------|-----------------------|----------------|
| 일(E) 편집(E) 보기(⊻) 즐기                                                  | 겨찾기( <u>A</u> ) 도구                                 | ·(I) 도움말(                                                            | ( <u>H</u> )                             |                |                                        |                                       |         |                                     |                               |                       |                |
| - 🔊 - 🖃 🖷 - I                                                        | ∥이지(P) ▼ 안전                                        | <u>ḋ(S</u> )▼ 도구                                                     | ·( <u>O</u> ) <del>-</del> ( <u>O</u> )· | •              |                                        |                                       |         |                                     |                               |                       |                |
| <sup>주대학교</sup> AIMS2                                                |                                                    | 비 이르고사 웨                                                             | 레이 이즈 파자                                 | 저지중서비          |                                        |                                       |         |                                     |                               | 🎒 개인정보관리              | Logout         |
| Ajou Information Management System                                   | 학적 기가 수업                                           | F) 이들데스 칩니<br>(Cls.Info.)                                            | 패럴 이 <del>가</del> 영영<br>비교과 성적           | 신시굴역구<br>장학 등록 | 교직 졸업 학                                | 생 국제협력 공학                             | 민증 통합상  | 담 학생경력                              | 강의실예약 :                       | 생활관(Dorm.) [          | 나산학부대학         |
|                                                                      | 등하시켜                                               |                                                                      |                                          |                |                                        |                                       |         |                                     |                               | ·                     | Wobs 큔하네처      |
|                                                                      | <u>)</u> #308                                      |                                                                      |                                          |                |                                        |                                       |         |                                     |                               | 학사상모 > 학식 3           | > Web > 유악신성   |
| IOOI ATELARS                                                         |                                                    |                                                                      |                                          |                |                                        |                                       |         |                                     |                               |                       |                |
| AND THE REAL                                                         |                                                    |                                                                      |                                          |                |                                        |                                       |         |                                     |                               |                       |                |
|                                                                      |                                                    |                                                                      |                                          |                |                                        |                                       |         |                                     |                               |                       |                |
|                                                                      |                                                    |                                                                      |                                          |                |                                        |                                       |         |                                     |                               |                       |                |
|                                                                      |                                                    |                                                                      |                                          |                |                                        |                                       |         |                                     |                               |                       |                |
| b                                                                    | ▶휴복학신청목                                            | 록* 휴학입력원                                                             | 료 후, [신청원                                | 반료]버튼을 누르      | 셔야 신청됨을 유                              | 우의 바랍니다. 🛛 🚺                          | 🌛 등록금환불 | ·안내) > 휴학연                          | 변장 🕨 <b>휴학입력</b>              | > 휴학취소 🔍              | 조회 🕨 신청완료      |
| 화사일정안내조회                                                             | 신청일자 십                                             | 신청 신청<br>키도 하기                                                       | 변동구분                                     | 변동세부구분         | 변동사유-                                  | 구분 변동일자                               | 처리상태    | 승인일자                                | 복학예정일자                        | 휴학연장구분                | 파일제출여부         |
| 1 학석기본소회                                                             | 20130129 2                                         | 013 1학기                                                              | 휴학                                       | 군입대휴학          | 군입디                                    | 8 20130304                            | 승인      | 20130304                            | 20160228                      |                       | <b>V</b>       |
| 유약신성                                                                 | 20141223 2                                         | .015 1학기                                                             | 복학                                       | 복학             |                                        | 20150302                              | 승인      | 20150302                            |                               |                       | $\checkmark$   |
| ] 폭약신청<br>> 제고시청                                                     |                                                    |                                                                      |                                          |                |                                        |                                       |         |                                     |                               |                       |                |
| ] 신승신성<br>) 최만제고세쵸디즈 II/TIQ제고                                        |                                                    |                                                                      |                                          |                |                                        |                                       |         |                                     |                               |                       |                |
| ] 의영선종선오도조Ar(Ar뉴선동                                                   |                                                    |                                                                      |                                          |                |                                        |                                       |         |                                     |                               |                       |                |
| _ 전등면당전당                                                             |                                                    |                                                                      |                                          |                |                                        |                                       |         |                                     |                               |                       |                |
| 그 단의 단종                                                              | [건수: 2건]                                           |                                                                      |                                          |                |                                        |                                       |         |                                     |                               |                       |                |
|                                                                      | · · · · · · · · · · · · · · · · · · ·              | 세 * 휴ే                                                               | 학연장시 자동                                  | 생성되는 복학        | 신청 정보는 삭/                              | 제하시면 안됩니다.                            |         |                                     |                               |                       |                |
| ) 동무조히                                                               | 월유속학신성성.                                           |                                                                      |                                          |                | 사원보드                                   | 2012                                  | A       | 2                                   | 신청학기 [1호                      | 471                   | •              |
| ] 동문조회<br>] 예비구 대원 신고                                                | ●유목학전성성<br>신청일자                                    | 2013/01/29                                                           |                                          |                | 신상된도                                   | 2013                                  |         |                                     |                               |                       |                |
| ] 동문조회<br>] 예비군 대원 신고<br>] 예비구 평성 정보                                 | 신청일자<br>변동구분                                       | 2013/01/29<br>휴학                                                     |                                          |                | 신영년도<br>변동세부구분                         | 2013<br>군입대휴학                         |         | Ť                                   | 확학사유 군(                       | 입대                    | T              |
| ] 동문조회<br>] 예비군 대원 신고<br>] 예비군 편성 정보                                 | ●유국덕건성성<br>신청일자<br>변동구분<br>휴학사유내역                  | 2013/01/29<br>휴학<br>군입대로 인히                                          | '  ₩<br> ▼]<br>ŀ며 휴학신청을                  | 을 하게 되었습니[     | 전성원도<br>변동세부구분<br>과.                   | 2013<br>군입대휴학                         |         | Ť                                   | 학학사유 군(                       | 입대                    | *<br>(50자미내작성) |
| ] 동문조회<br>] 예비군 대원 신고<br>] 예비군 편성 정보                                 | 신청일자<br>변동구분<br>휴학사유내역<br>휴학기간                     | 2013/01/29           휴학           군입대로 인히                            | / ₩  ▼]<br>ト며 휴학신청을                      | 을 하게 되었습니[     | 신영원도<br>변동세부구분<br>다.<br>복학예정년도         | 2013<br>군입대휴학<br>2016 🔷               |         | े<br> <br> <br> <br> <br> <br> <br> | 확학사유 군 (<br>각예정학기 1호          | 입대  <br>박기   ▼        | ▼<br>(50자미내작성) |
| □ 동문조회<br>□ 예비군 대원 신고<br>□ 예비군 편성 정보                                 | 신청일자<br>변동구분<br>휴학사유내역<br>휴학기간<br>입대일자             | 2013/01/29<br>휴학<br>군입대로 인하<br>2013/02/19                            | · 미 휴학신청을                                | 을 하게 되었습니[     | 전영원도<br>변동세부구분<br>다.<br>복학예정년도<br>전역일자 | 2013<br>군입대휴학<br>2016 🔹<br>2014/11/18 |         | 후<br>목학<br>파달                       | 확학사유 군<br>학예정학기 1호<br>실제출여부 文 | 입대  <br>::기  ▼]       | ▼<br>(50자이내작성) |
| <ul> <li>□ 동문조회</li> <li>□ 예비군 대원 신고</li> <li>□ 예비군 편성 정보</li> </ul> | 신청일자<br>변동구분<br>휴학사유내역<br>휴학기간<br>입대일자<br>[휴학시 유의/ | 2013/01/25         휴학         군입대로 인하         2013/02/19         나항] | · · · · · · · · · · · · · · · · · · ·    | 을 하게 되었습니[     | 전영원도<br>변동세부구분<br>다.<br>복학예정년도<br>전역일자 | 2013<br>군입대휴학<br>2016 ★<br>2014/11/18 |         | 부학<br>부학<br>대답                      | 후학사유 군<br>학예정학기 1호<br>실제출여부 ⊻ | 입대  <br> <br> <br> ▼] | ▼<br>(50자이내작성) |

## 2. 휴학입력 클릭, 팝업 확인 후 YES버튼 클릭

| <sup>nga</sup> AIMS2               |             |             |            |          |                  |                          |                   |            | 참 개이저브과리     | A Logout    |
|------------------------------------|-------------|-------------|------------|----------|------------------|--------------------------|-------------------|------------|--------------|-------------|
| Ajou information Management System | • 마이포탈 학사(학 | 부) 이클래스 웝   | 메일 아주광장    | 전자출석부    |                  |                          |                   |            | B) 개인정보인터    | Cogour      |
|                                    | 학적 교과수업     | (Cls.Info.) | 비교과 성적     | 1 장학 등록  | 교직 졸업 학          | 성 국제협력 공                 | 응학인증 통합상담 학       | 성경력 강의실이   | 역 생활좐(Dorm.) | 다산학부대학      |
| 1                                  |             | 1           |            |          |                  |                          |                   |            | 학사정보 > 학적    | > Web > 휴학신 |
| and a state                        |             |             |            |          |                  |                          |                   |            |              |             |
| OLATTELARS                         |             |             |            |          |                  |                          |                   |            |              |             |
| A                                  |             |             |            |          |                  |                          |                   |            |              |             |
|                                    |             |             |            |          |                  |                          |                   |            |              |             |
|                                    |             |             |            |          |                  |                          |                   |            |              |             |
|                                    |             |             |            |          |                  |                          |                   |            |              |             |
|                                    |             |             |            |          |                  |                          |                   |            |              |             |
|                                    |             |             |            |          |                  |                          |                   |            |              |             |
|                                    | □ 휴복학신형목    | 록* 유학입력(    | 1료 후, [신경( | 완료]비튼을 누 | 르시아 신경왕을 (       | 유의 바랍니다.                 | ▶등록금환불안내 >        | 유학연장 > 휴학  | 방입력 > 휴학취소 🔍 | 조회 > 신형완료   |
| 학사일정안내조회                           | 시천업자        | 신형 신형       | 비동그보       | 비동사보고    | C. al I          |                          |                   |            | 인지 호하여장그보    | TRANGGE     |
| <sup>1</sup> 적기본조회                 | 1024        | 년도 학기       | LOTE       | 20/141   | _ 쥐소             |                          |                   |            | EN HACOTE    |             |
|                                    | 20130129 2  | 2013 1학기    | 字雪         | 군입대휴     | 휴학을 신청           | 합니다.                     |                   | 304 201602 | 228          | ×           |
| 的人员                                | 20141223    | 2015 1학기    | 복학         | 복학       | 휴학(면상)신<br>정상적으로 | 신청 후 [신정완료]<br>신청되지 않습니티 | 버튼을 누르지 않으면<br>H. | 302        |              | 1           |
| 1408                               |             |             |            |          | 신청완료 시           | 학적 상 등록된 휴               | 다.<br>해폰으로 SMS가 발 |            |              |             |
| 민공신형                               |             |             |            |          | 송되므로, S          | MS 미수신 시 다시              | V 신청하시기 바랍니       |            |              |             |
| 희망전공선호도조사(자유전종                     |             |             |            |          | ц.               |                          |                   |            |              |             |
| 전공변경신형                             |             |             |            |          | 계속 진행하           | 시겠습니까?                   |                   |            |              |             |
| 현과신청                               |             |             |            |          |                  | Yes                      | No                |            |              |             |
| 재입학신청                              | [퀸수: 2 권]   |             |            |          |                  |                          |                   |            |              |             |
| 동문조회                               | 휴복학신형상      | 周 * 書       | 학연장시 자동    | 동생성되는 복태 | 박신형 정보는 색        | 제하시면 안됩니                 | <b>G</b> .        |            |              |             |
| 비비코 대왕 사고                          | 신형일자        |             | 9 📈        |          | 신형년도             |                          |                   | 신청학기       |              | w.          |
|                                    | 변동구분        |             |            |          | 변동세부구분           |                          | v.                | 휴학사유       |              | w.          |
| 케비군 편양 양보                          | 휴학사유내역      |             |            |          |                  |                          |                   |            |              | (50자이내작성)   |
|                                    | 0.017175    |             |            |          | 복학예정년도           | 2016                     |                   | 복학예정학기     | 19:7         |             |
|                                    | 유덕기간        |             |            |          |                  |                          |                   |            |              |             |
|                                    | 입대일자        |             | 9          |          | 전역일자             |                          |                   | 파일제출여부     |              |             |

## 3. 휴학 사유 설정, 휴학사유내역 입력, 휴학기간 설정

| (F) 편진(F) 보기(\/) 주                                                                                                    | 겨찾기(Δ) 도                                                                             | ai/goloiviy<br>국민 도                              | rage.action ><br>웊말(H)                            |                                           | 🥃 ፡፡፡፡፡ 아주                                                             | 내악교×                                      |                                  |                                       |                                |                            | ÚÚ )                |
|----------------------------------------------------------------------------------------------------|--------------------------------------------------------------------------------------|--------------------------------------------------|---------------------------------------------------|-------------------------------------------|------------------------------------------------------------------------|-------------------------------------------|----------------------------------|---------------------------------------|--------------------------------|----------------------------|---------------------|
|                                                                                                    | /1꽃/(점) 포<br>네이지(P)▼ (                                                               | ·구(1) 포·<br>아저(5) <del>▼</del>                   | 도구(0) <del>y</del> 🙆                              | •                                         |                                                                        |                                           |                                  |                                       |                                |                            |                     |
|                                                                                                    |                                                                                      | 10.2/                                            |                                                   | , .                                       |                                                                        |                                           |                                  |                                       |                                | 🍙 개인정보관리                   | Logout              |
| Ajou Information Management System                                                                                                    | • 마이포탈 학사                                                                            | (학부) 이클래스                                        | 느 웹메일 아주광장                                        | 전자출석부                                     |                                                                        |                                           |                                  |                                       |                                |                            |                     |
| 적                                                                                                    | 학적 교과-                                                                               | 수업(Cls.Inf                                       | b.) 비교과 성적                                        | 핵 장학 등록 교                                 | !직 졸업 학생 국                                                             | 제협력 공학(                                   | 민증 통합상                           | '담 학생경력                               | 강의실예약 성                        | 생활관(Dorm.) [               | 다산학부대학              |
| i han                                                                                                    | <u>o</u> 휴학신                                                                         | 청                                                |                                                   |                                           |                                                                        |                                           |                                  |                                       |                                | 학사정보 > 학적 :                | > Web > 휴학신경        |
|                                                                                                    |                                                                                      |                                                  |                                                   |                                           |                                                                        |                                           |                                  |                                       |                                |                            |                     |
| OOL AFFIARS                                                                                                    |                                                                                      |                                                  |                                                   |                                           |                                                                        |                                           |                                  |                                       |                                |                            |                     |
|                                                                                                    |                                                                                      |                                                  |                                                   |                                           |                                                                        |                                           |                                  |                                       |                                |                            |                     |
|                                                                                                    |                                                                                      |                                                  |                                                   |                                           |                                                                        |                                           |                                  |                                       |                                |                            |                     |
|                                                                                                    |                                                                                      |                                                  |                                                   |                                           |                                                                        |                                           |                                  |                                       |                                |                            |                     |
|                                                                                                    |                                                                                      |                                                  |                                                   |                                           |                                                                        |                                           |                                  |                                       |                                |                            |                     |
| )                                                                                                    | ▶ 휴복학신청                                                                              | 목록* <mark>휴학(</mark>                             | J력완료 후, [신청                                       | 완료]버튼을 누르셔                                | 야 신청됨을 유의 바                                                            | ឌបម. [                                    | 🎍 등록금환불                          | ·안내) > 휴학인                            | · 홍학입력                         | > 휴학취소 🔍                   | 조회 🕞 신청완료           |
| ] 학사일정안내조회                                                                                                    | 신청일자                                                                                 | 신청 신                                             | 현동구분                                              | 변동세부구분                                    | 변동사유구분                                                                 | 변동일자                                      | 처리상태                             | 승인일자                                  | 복학예정일자                         | 휴학연장구분                     | 파일제출여부              |
| ] 학적기본조회                                                                                                    | 20130129                                                                             | 2013 1                                           | 학기 휴학                                             | 군입대휴학                                     | 군입대                                                                    | 20130304                                  | 승인                               | 20130304                              | 20160228                       |                            | ✓                   |
| ] 휴학신청                                                                                                    | 20141223                                                                             | 2015 1                                           | 학기 복학                                             | 복학                                        |                                                                        | 20150302                                  | 승인                               | 20150302                              |                                |                            | $\checkmark$        |
|                                                                                                    |                                                                                      | 2015 1                                           | 학기 휴학                                             |                                           |                                                                        |                                           | 신청                               |                                       | 20160228                       |                            |                     |
| ] 복학신청                                                                                                    | 20150520                                                                             |                                                  |                                                   |                                           |                                                                        |                                           |                                  |                                       |                                |                            |                     |
| ) 복학신청<br>) 전공신청                                                                                                    | 20150520                                                                             |                                                  |                                                   |                                           |                                                                        |                                           |                                  |                                       |                                |                            |                     |
| ] 복학신청<br>] 전공신청<br>] 희망전공선호도조사(자유전공                                                                                                    | 20150520                                                                             |                                                  |                                                   |                                           |                                                                        |                                           |                                  |                                       |                                |                            |                     |
| ] 복학신청<br>] 전공신청<br>] 회망전공선호도조사(자유전공<br>] 전공변경신청                                                                                                    | 20150520                                                                             |                                                  |                                                   |                                           |                                                                        |                                           |                                  |                                       |                                |                            |                     |
| ] 복학신청<br>] 전공신청<br>] 희망전공선호도조사(자유전공<br>] 전공변경신청<br>] 전과신청                                                                                                    | 20150520                                                                             | 41                                               |                                                   |                                           |                                                                        |                                           |                                  |                                       |                                |                            |                     |
| ) 복학신청<br>] 전공신청<br>] 희망전공선호도조사(자유전공<br>] 전공변경신청<br>] 전과신청<br>] 재입학신청                                                                                           | 20150520<br>[건수: 2 건                                                                 | 1]                                               |                                                   |                                           |                                                                        |                                           |                                  |                                       |                                |                            |                     |
| ) 복학신청<br>] 전공신청<br>] 희망전공선호도조사(자유전골<br>] 전공변경신청<br>] 전과신청<br>] 재입학신청<br>] 동문조회                                                                                 | 20150520<br>[건수: 2 건<br>· 호복학신청<br>시청익자                                              | 년]<br>[상세                                        | * <u>휴학연장시 자</u> 물                                | 동생성되는 복합신                                 | <u>청 정보는 삭제하시</u><br>시청년도 201                                          | <u>면 안됩니다.</u>                            |                                  |                                       | 1 <b>찾</b> 한기 1÷               |                            |                     |
| ) 복학신청<br>] 전공신청<br>] 희망전공선호도조사(자유전공<br>] 전공변경신청<br>] 전과신청<br>] 재입학신청<br>] 동문조회<br>] 예비군 대원 신고                                                                  | 20150520<br>[건수: 2 2<br>[·호복학신청<br>신청일자<br>변동구분                                      | 1]<br>[상세<br>                                    | * <u>휴학연장시 자동</u><br>5/20 교                       | 동생성되는 복합신                                 | <mark>청 정보는 삭제하시</mark><br>신청년도 201<br>변동세부구분 일바                       | <mark>면 안됩니다.</mark><br>5<br>호하           |                                  | č                                     | · 청학기 1호<br>학사유 개대             | 171  <br>171               | <b>v</b>            |
| ) 복학신청<br>) 전공신청<br>) 희망전공선호도조사(자유전공<br>) 전공변경신청<br>) 전과신청<br>) 재입학신청<br>] 동문조회<br>] 예비군 대원 신고<br>) 예비군 편성 정보                                                   | 20150520<br>[건수: 2 건<br>요봉학신청<br>신청일자<br>변동구분<br>유학사유내역                              | !]<br>[상세<br>고 2015/0<br>유학<br>역                 | <u>* 홍학연장시 자</u> 문<br>5/20 때<br> ▼]               | <u>특생성되는 복합신</u><br>분                     | <mark>청 정보는 삭제하시</mark><br>신청년도 201<br>변동세부구분 일반                       | <mark>면 안됩니다.</mark><br>5<br>휴학           | *<br>*                           |                                       | !청학기 <u>1학</u><br>:학사유 개당      | 년기  <br>인사정                | ▼<br>▼<br>(50자이내작성) |
| <ul> <li>복학신청</li> <li>전공신청</li> <li>회망전공선호도조사(자유전공</li> <li>전공변경신청</li> <li>전과신청</li> <li>재입학신청</li> <li>동문조회</li> <li>예비군 대원 신고</li> <li>예비군 편성 정보</li> </ul> | 20150520<br>[건수: 2 건<br>요복학신청<br>신청일자<br>변동구분<br>휴학사유내역<br>휴학가간                      | 1]<br>2015/0<br>휴학<br>격<br>2학기                   | * <u>홍학연장시 자동</u><br>5/20                         | <u>독생성되는 복학</u> 신<br>보<br>02 - 2016.02.28 | <mark>청 정보는 삭제하시</mark><br>신청년도 201<br><sup>변</sup> 동세부구분 일반<br>복학예정년도 | <mark>면 맛됩니다.</mark><br>5<br>휴학<br>2010 ↓ | ▲<br>▼<br>▼                      | <br>द<br>इ                            | ·청학기 1학<br>·학사유 개단             | t71  <br>21.AF3  <br>171 ▼ | ▼<br>▼<br>(50자미내작성) |
| 의 복학신청<br>) 전공신청<br>) 희망전공선호도조사(자유전공<br>) 전공변경신청<br>] 전과신청<br>] 재입학신청<br>] 동문조회<br>] 예비군 대원 신고<br>] 예비군 편성 정보                                                   | 20150520<br>[건수: 2 2<br><b>3 홍복학신청</b><br>신청일자<br>변동구분<br>휴학사유내 <sup>9</sup><br>휴학기간 | 1]<br>[상세<br>2015/0<br>유학<br>역<br>2학기            | * <u>호학연장시 지문</u><br>5/20 때<br>↓ ▼ 2015.03.0      | <u>독생성되는 복학신</u><br>2 - 2016.02.28        | <mark>청 정보는 삭제하시</mark><br>신청년도 201<br><sup>변</sup> 동세부구분 일반<br>복학예정년도 | 면 안됩니다.<br>5<br>휴학<br>2010 €              | <ul> <li>▼</li> <li>▼</li> </ul> |                                       | 1청학기 1학<br>5학사유 개도<br>1학       | 171  <br>일사정  <br>171   ▼  | ▼<br>▼<br>(50자이내작성) |
| ) 복학신청<br>) 전공신청<br>) 희망전공선호도조사(자유전공<br>) 전공변경신청<br>) 전과신청<br>) 재압학신청<br>) 동문조회<br>) 예비군 대원 신고<br>) 예비군 편성 정보                                                   | 20150520<br>[건수: 2 2<br>호복학신청<br>신청일자<br>변동구분<br>휴학사유내역<br>휴학기간                      | 1]<br>2015/0<br>휴학<br>역<br>2한기                   | * <u>홍함연장시 자동</u><br>5/20 때<br> ▼]<br> ▼]2015.03. | <u>특생성되는 복항신</u><br>년<br>02 - 2016.02.28  | <mark>청 정보는 삭제하시</mark><br>신청년도 201<br>변동세부구분 일반<br>복학예정년도             | 면 안됩니다.<br>5<br>휴학<br>2010 ▲              |                                  | <br>द<br><br>                         | !청학기 1호<br>도학사유 개인<br>내예정학기 1호 | 년기  <br>인사정  <br>년기  ▼]    | ▼<br>▼<br>(50자미내작성) |
| 의복학신청<br>) 전공신청<br>) 희망전공선호도조사(자유전공<br>) 전공변경신청<br>) 전과신청<br>) 제입학신청<br>) 동문조회<br>) 예비군 대원 신고<br>) 예비군 편성 정보                                                    | 20150520<br>[건수: 2 건<br>· · · · · · · · · · · · · · · · · · ·                        | 1]<br>2015/0<br>휴학<br>역<br>2학기<br>의사항]           | * <u>휴학연장시 자문</u><br>5/20 때<br>↓▼]<br>↓▼]         | <u>동생성되는 복학신</u><br>2<br>02 - 2016.02.28  | <mark>청 정보는 삭제하시</mark><br>신청년도 201<br>변동세부구분 일반<br>복학예정년도             | 면 <u>안됩니다.</u><br>5<br>휴학<br>2010         |                                  | <u>र</u><br>द                         | !청학기 1학<br>:학사유 개당<br>:예정학기 1학 | 1기  <br>인사정  <br>1기   ▼    | ▼<br>▼<br>(50자미내작성) |
| 의복학신청<br>) 전공신형<br>) 희망전공선호도조사(자유전공<br>) 전공변경신청<br>) 전과신청<br>] 재입학신청<br>] 동문조회<br>] 예비군 대원 신고<br>] 예비군 편성 정보                                                    | 20150520<br>[건수: 2 건<br>신청일자<br>변동구분<br>휴학사유내<br>휴학기간<br>[휴학시 유                      | 1]<br>[상세<br>고 2015/0<br>(휴학<br>역<br>고학기<br>의사항] | * <u>휴학연장시 자동</u><br>5/20                         | 동생성되는 복합시<br>2 - 2016.02.28               | <u>청 정보는 삭제하시</u><br>신청년도 201<br>변동세부구분 일반<br>복학예정년도                   | <mark>면 안됩니다.</mark><br>5<br>휴학<br>2010 ♀ |                                  | · · · · · · · · · · · · · · · · · · · | !청학기 1학<br>학사유 개단              | 년기  <br>일사정  <br>년기 ▼      | ▼<br>▼<br>(50자미내작성) |

## 4. 상세내용 작성 완료 후 신청완료 버튼 클릭

| 주네쪽 <sup>11</sup> AINS2<br>Ajou Information Management System                                                                                              | • 마이포탈 학사(*                                                                       | 학부) 이클레                                           | 래스 웹메                                 | 일 아주광장                    | 전자출석부                                                                                |                                               |                                                   |          |              |                                       | 🎒 개인정보관리                              | Cogout                                                                                                    |
|----------------------------------------------------------------------------------------------------|-----------------------------------------------------------------------------------|---------------------------------------------------|---------------------------------------|---------------------------|--------------------------------------------------------------------------------------|-----------------------------------------------|---------------------------------------------------|----------|--------------|---------------------------------------|---------------------------------------|----------------------------------------------------------------------------------------------------|
| 적                                                                                                    | 학적 교과수                                                                            | 업(Cls.I                                           | nfo.) H                               | 비교과 성적                    | 장학 등록 교                                                                              | I직 졸업 학생                                      | 국제협력 공학연                                          | 민증 통합상   | 담 학생경력       | 강의실예약 성                               | 병활관(Dorm.)                            | 다산학부대학                                                                                                    |
| 1001 ATHARS                                                                                                    | <u>0</u> 휴학신:                                                                     | 청                                                 |                                       |                           | _                                                                                    |                                               |                                                   |          |              |                                       | 학사정보 > 학적                             | > Web > 휴학신청                                                                                                    |
| b                                                                                                    |                                                                                   |                                                   |                                       |                           |                                                                                      |                                               |                                                   | )        | OHUI)        | 176) <del></del>                      | ), <del>"</del>                       | . 자리 . 사라이크                                                                                                    |
| )<br>하사의전아내조히                                                                                                    | 휴복학신청                                                                             | 목록* 휴혁                                            | 학입력완화                                 | 료 후, [신청왼                 | !료]버튼을 누르셔                                                                           | l야 신청됨을 유의                                    | មានបុច្ច. [                                       | · 등독금완물  | [) 휴학년       | · · · · · · · · · · · · · · · · · · · | <u>&gt; 휴학취소</u>                      | · 소회 · 신청완료                                                                                                    |
| ] 학적기본조회                                                                                                    | 신청일자                                                                              | 년8<br>년도                                          | 학기                                    | 변동구분                      | 변동세부구분                                                                               | 변동사유구분                                        | 변동일자                                              | 처리상태     | 승인일자         | 복학예정일자                                | 휴학연장구분                                | 귀릴제출여부                                                                                                    |
|                                                                                                    | 20130129                                                                          | 2013                                              | <b>1</b> 학기                           | 휴학                        | 군입대휴학                                                                                | 군입대                                           | 20130304                                          | 승인       | 20130304     | 20160228                              |                                       | $\checkmark$                                                                                                    |
| ) 호하시천                                                                                                    |                                                                                   |                                                   |                                       |                           |                                                                                      |                                               |                                                   |          |              |                                       |                                       |                                                                                                    |
| ] 휴학신청<br>) 보하시청                                                                                                    | 20141223                                                                          | 2015                                              | 1학기                                   | 복학                        | 복학                                                                                   |                                               | 20150302                                          | 승인       | 20150302     |                                       |                                       | $\checkmark$                                                                                                    |
| ) 휴학신청<br>] 복학신청<br>) 제공시청                                                                                                    | 20141223<br>20150520                                                              | 2015<br>2015                                      | 1학기<br>1학기                            | 복학<br>휴학                  | 복학                                                                                   |                                               | 20150302                                          | 승인<br>신청 | 20150302     | 20150551                              |                                       | <ul> <li>✓</li> </ul>                                                                                                    |
| ) 휴학신청<br>) 북학신청<br>) 전공신청                                                                                                    | 20141223<br>20150520                                                              | 2015<br>2015                                      | 1학기<br>1학기                            | 복학<br>휴학                  | 복학                                                                                   |                                               | 20150302                                          | 승인<br>신청 | 20150302     | 20150951                              |                                       |                                                                                                    |
| ) 휴학신청<br>) 복학신청<br>) 전공신청<br>) 희망전공선호도조사(자유전공                                                                                                    | 20141223<br>20150520                                                              | 2015<br>2015                                      | 1학기<br>1학기                            | 복학<br>휴학                  | 복학                                                                                   |                                               | 20150302                                          | 승인<br>신청 | 20150302     | 20150591                              |                                       |                                                                                                    |
| ) 휴학신형<br>) 복학신청<br>) 전공신청<br>) 회망전공선호도조사(자유전공<br>) 전공변경신청                                                                                                 | 20141223<br>20150520                                                              | 2015                                              | 1학기<br>1학기                            | 복학<br>휴학                  | 복학                                                                                   |                                               | 20150302                                          | 승인<br>신청 | 20150302     | 20150951                              |                                       |                                                                                                    |
| ) 휴학신청<br>) 복학신청<br>) 전공신청<br>) 회망전공선호도조사(자유전공<br>) 전공변경신청<br>) 전과신청                                                                                       | 20141223<br>20150520                                                              | 2015                                              | 1학기<br>1학기                            | 복학<br>휴학                  | 복학                                                                                   |                                               | 20150302                                          | 승민<br>신청 | 20150302     | 20150951                              |                                       |                                                                                                    |
| ) 휴학신형<br>) 북학신형<br>) 전공신형<br>) 회망전공선호도조사(자유전공<br>) 전공변경신청<br>) 전과신청<br>) 재입학신청                                                                            | 20141223<br>20150520<br>[건수: 2건                                                   | 2015<br>2015<br>]                                 | 1학기<br>1학기                            | 복학<br>휴학                  | 복학                                                                                   | 친 정님는 사파회                                     |                                                   | 승민<br>신청 | 20150302     | 20150851                              |                                       |                                                                                                    |
| ) 휴학신청<br>) 복학신청<br>) 전공신청<br>) 희망전공선호도조사(자유전공<br>) 전공변경신청<br>) 전과신청<br>) 재입학신청<br>) 동문조회                                                                  | 20141223<br>20150520<br>[건수: 2건<br>                                               | 2015<br>2015<br>]<br>]<br>2015                    | 1학기<br>1학기<br><u>* 휴칙</u><br>;/05/20  | 복학<br>휴학<br><sup>19</sup> | 복학<br>생성디는 복착신                                                                       | <mark>청 정보는 삭제회</mark><br>신청년도 22             | 20150302                                          | 승인<br>신청 | 20150302     | 2015051                               | 171                                   |                                                                                                    |
| <ul> <li>휴학신청</li> <li>복학신청</li> <li>전공신청</li> <li>회망전공선호도조사(자유전종</li> <li>전공변경신청</li> <li>전과신청</li> <li>재입학신청</li> <li>동문조회</li> <li>예비군 대원 신고</li> </ul> | 20141223<br>20150520<br>[건수: 2 건<br>신청일자<br>변동구분                                  | 2015<br>2015<br>]<br>값생<br>2015<br>]<br>값<br>2015 | 1학기<br>1학기<br><u>* 휴칙</u><br>;/05/20  | 복학<br>휴학<br>연장시 지동        | 복학                                                                                   | <mark>청 정보는 삭제취</mark><br>신청년도 20<br>변동세부구분 일 | 20150302<br>↓<br>↓ 만되니다.<br>015<br>반휴학            | 승인<br>신청 | 20150302<br> | 20150951<br>[청학기 1호<br>:학사유 개영        | t기<br>21사정                            |                                                                                                    |
| 후학신청         북학신청         전공신청         회망전공선호도조사(자유전공         전공변경신청         전고신청         재입학신청         동문조회         예비군 대원 신고         예비군 편성 정보           | 20141223<br>20150520<br>[건수: 2건]<br><sup>2 휴 복학실정</sup><br>신청일자<br>변동구분<br>휴학사유내역 | 2015<br>2015<br>]<br>산내<br>2015<br>章학<br>1 test   | 1학기<br>1학기<br>* <u>휴</u> 차<br>i/05/20 | 복학<br>휴학<br>연장시 자동<br>교   | 복학<br>생성대는 복하신<br>(1)<br>(1)<br>(1)<br>(1)<br>(1)<br>(1)<br>(1)<br>(1)<br>(1)<br>(1) | <mark>청 정보는 사재회</mark><br>신청년도 20<br>변동세부구분 일 | 20150302<br>· · · · · · · · · · · · · · · · · · · | 승인<br>신청 | 20150302<br> | 20150:51<br>[청학기 1호<br>[학사유 개5        | · · · · · · · · · · · · · · · · · · · | ✓     ✓     ✓     ✓     ✓     ✓     ✓     ✓     ✓     ✓     ✓     ✓     ✓     ✓     ✓     ✓     ✓     ✓     ✓     ✓     ✓     ✓     ✓     ✓     ✓     ✓     ✓     ✓     ✓     ✓     ✓     ✓     ✓     ✓     ✓     ✓     ✓     ✓     ✓     ✓     ✓     ✓     ✓     ✓     ✓     ✓     ✓     ✓     ✓     ✓     ✓     ✓     ✓     ✓     ✓     ✓     ✓     ✓     ✓     ✓     ✓     ✓     ✓     ✓     ✓     ✓     ✓     ✓     ✓     ✓     ✓     ✓     ✓     ✓     ✓     ✓     ✓     ✓     ✓     ✓     ✓     ✓     ✓     ✓     ✓     ✓     ✓     ✓     ✓     ✓     ✓     ✓     ✓     ✓     ✓     ✓     ✓     ✓     ✓     ✓     ✓     ✓     ✓     ✓     ✓     ✓     ✓     ✓     ✓     ✓     ✓     ✓     ✓     ✓     ✓     ✓     ✓     ✓     ✓     ✓     ✓     ✓     ✓     ✓     ✓     ✓     ✓     ✓     ✓     ✓     ✓     ✓     ✓     ✓     ✓     ✓     ✓     ✓     ✓     ✓     ✓     ✓     ✓     ✓     ✓     ✓     ✓     ✓     ✓     ✓     ✓     ✓     ✓     ✓     ✓     ✓     ✓     ✓     ✓     ✓     ✓     ✓     ✓     ✓     ✓     ✓     ✓     ✓     ✓     ✓     ✓     ✓     ✓     ✓     ✓     ✓     ✓     ✓     ✓     ✓     ✓     ✓     ✓     ✓     ✓     ✓     ✓     ✓     ✓     ✓     ✓     ✓     ✓     ✓     ✓     ✓     ✓     ✓     ✓     ✓     ✓     ✓     ✓     ✓     ✓     ✓     ✓     ✓     ✓     ✓     ✓     ✓     ✓     ✓     ✓     ✓     ✓     ✓     ✓     ✓     ✓     ✓     ✓     ✓     ✓     ✓     ✓     ✓     ✓     ✓     ✓     ✓     ✓     ✓     ✓     ✓     ✓     ✓     ✓     ✓     ✓     ✓     ✓     ✓     ✓     ✓     ✓     ✓     ✓     ✓     ✓     ✓     ✓     ✓     ✓     ✓     ✓     ✓     ✓     ✓     ✓     ✓     ✓     ✓     ✓     ✓     ✓     ✓     ✓     ✓     ✓     ✓     ✓     ✓     ✓     ✓     ✓     ✓     ✓     ✓     ✓     ✓     ✓     ✓     ✓     ✓     ✓     ✓     ✓     ✓     ✓     ✓     ✓     ✓     ✓     ✓     ✓     ✓     ✓     ✓     ✓     ✓     ✓     ✓     ✓     ✓     ✓     ✓     ✓     ✓     ✓     ✓     ✓     ✓     ✓     ✓     ✓     ✓     ✓     ✓     ✓     ✓     ✓     ✓     ✓     ✓     ✓     ✓     ✓     ✓     ✓     ✓     ✓     ✓     ✓     ✓     ✓     ✓     ✓     ✓ |

## 5. 신청완료 버튼 클릭 후 팝업 숙지 및 확인 버튼 클릭

| Http://porta                                                                                                    | .ajou.ac.kr/portal/goToMyPage.action 🔎 - ඊ 🗙 🌔 아주대학교 × | $\widehat{\square} \propto \widehat{\heartsuit}$ |
|----------------------------------------------------------------------------------------------------|--------------------------------------------------------|--------------------------------------------------|
| <u>파일(E)</u> 편집(E) 보기(V)                                                                                                    | 즐겨찾기( <u>A</u> ) 도구(I) 도움말(H)                          |                                                  |
| 🐴 🔹 🔝 👻 🖃 🖷 🕶                                                                                                    | 페이지(₽)▼ 안전(S)▼ 도구(Q)▼ 🕡▼                               |                                                  |
| 🛞 পক্র্যাহ্ম 🌲 🍂 Airos Airos Air | ● 마이포탈 학사(학부) 이클래스 웹메일 아주광장 전자출석부                      | <ul> <li>해 개인정보관리</li> <li>④ Logout</li> </ul>   |
| 학적                                                                                                    |                                                        | 생활환(Dorm.) 다산학부대학 🔶                              |
| SCHOOL STHARS                                                                                                    | O 유학신경                                                 |                                                  |

| ] 학사일정안내조회 |                                      | 신형   | 신형   | 변동구   |                                 |                                          | 체리 상태 |          | 복학예정)  | 일자 휴학연장구동 | 표일제출여부    |
|------------|--------------------------------------|------|------|-------|---------------------------------|------------------------------------------|-------|----------|--------|-----------|-----------|
|            |                                      |      |      | 21    |                                 |                                          | 승인    |          |        |           |           |
|            | 20141223                             | 2015 | 1학기  | 44 đ  | 저장 완료 되었습니다.<br>시천와리 아내 SMS를 바지 | 모하 겨우 다시 시처하                             | 승인    | 20150302 |        |           |           |
| ] 복학신청     | 20150520                             |      | 1학7  | 20    | 시기 바랍니다다.                       | ~~ ~ ~ ~ ~ ~ ~ ~ ~ ~ ~ ~ ~ ~ ~ ~ ~ ~ ~ ~ | 신형    |          | 201508 | 331       |           |
| ] 건공신형     |                                      |      |      |       | 휴학연장자들은 SMS가 발동                 | 응되지 않습니다                                 |       |          |        |           |           |
|            |                                      |      |      |       | ОК                              |                                          |       |          |        |           |           |
|            |                                      |      |      |       |                                 |                                          |       |          |        |           |           |
|            |                                      |      |      |       |                                 |                                          |       |          |        |           |           |
|            |                                      |      |      |       |                                 |                                          |       |          |        |           |           |
|            | :::::::::::::::::::::::::::::::::::: | 상세   | * 森朝 | 연장시 자 | 동생성되는 복학신형 정보는                  | 삭제하시면 안됩니다                               |       |          |        |           |           |
|            |                                      |      |      |       |                                 |                                          |       |          |        |           |           |
|            |                                      |      |      |       |                                 |                                          |       |          |        |           |           |
|            |                                      |      |      |       |                                 |                                          |       |          |        |           | (50자이내작성) |
|            |                                      |      |      |       |                                 |                                          |       |          |        |           |           |
|            |                                      |      |      |       |                                 |                                          |       |          |        |           |           |
|            | [휴학시 유역                              | 의사함] |      |       |                                 |                                          |       |          |        |           |           |
|            |                                      |      |      |       |                                 |                                          |       |          |        |           |           |

# 6. 팝업 숙지 및 확인 버튼 클릭

| ▼ 3 - 2 + 1                        | 베이지(P) ▼ 안전           | <u>년(S</u> ) ▼ 도구                       | <br>( <u>0</u> ) <del>•</del> (?) | •         |                   |           |         |          |             |                |              |
|------------------------------------|-----------------------|-----------------------------------------|-----------------------------------|-----------|-------------------|-----------|---------|----------|-------------|----------------|--------------|
| 주대학교 AIMS2                         |                       |                                         |                                   |           |                   |           |         |          |             | 📦 개인정보관리       | O Logout     |
| Ajou Information Management System | 마이포탈 학사(학부<br>하저 고리스의 | 부) 이클래스 웹                               | 메일 아주광장<br>비교고 성조                 | 전자출석부     | 고지 조어 하           | 새 그미하려 고  | 하이즈 드하  | 사다 하세기려  | 7F01 시 ML0  | ᅣᆥᅘᆊᄙᆄᆺᇈᇊᇢᇏᄾᆝ  | 디사하니미하       |
| 적<br>                              | 역적 포파구립               | (CIS.IIIIO.)                            | 미파타 영호                            | : 영익 등록   | 보역 걸린 역           | 영 국제법학 중  | 역인등 동법: | 83 9889  | · 경기설에 -    | : 영철한(Dorm.) I | 과진역구대역       |
| COLATEIARS                         | <u>0</u> 휴학신점         |                                         |                                   | _         |                   |           |         |          |             | 학사정보 > 학적 :    | > Web > 휴학신청 |
|                                    |                       |                                         |                                   |           |                   |           |         |          |             |                |              |
| )                                  |                       | - * ~~~~~~~~~~~~~~~~~~~~~~~~~~~~~~~~~~~ | 2 <del>4</del> 114                |           | ≥ 1401-11-31CIO-C |           | 🕞 드로그화  | ᄫᅅᡙᠧ᠊ᢌᡷᠥ | এক্ষা হিচাপ | 21려 등 ㅎㅎㅎ치스 🔕  | 조히 시청와리      |
| 화사일정안내조회                           | D·휴목학신정복:             | 록 유학합덕원<br>1천 시천                        | 표 우, [신징:                         | 전뇨]에운공 구의 | = 세마 인생점문구        | 위 아닙니다.   |         |          |             |                |              |
| -<br>) 학적기본조회                      | 신청일자 년                | 15 한기                                   | 변동구분                              | 변동세부구분    | 분 변동사유극           | 7분 변동일지   | - 처리상태  | 승인일자     | 복학예정일       | !자 휴학연장구분      | 파일제출여부       |
| 호하시처                               | 20130129 2            | 013 1학기                                 | 휴                                 |           |                   | 201303    | 승인      | 20130304 | 2016022     | 28             | ✓            |
| ) 부장·시청                            | 20141223 2            | 015 1학기                                 | 복립                                | [등록금환불인   | !내]버튼을 누르셔        | 서 안내사항을 확 | )2 승인   | 20150302 |             |                | √            |
| 14928                              | 20150520 2            | 015 1학기                                 | 휴백                                | 인하시기 바립   | '니다. 개인사          |           | 신청      |          | 2015083     | 31             |              |
| ] 신공신청                             |                       |                                         |                                   |           | ОК                |           |         |          |             |                |              |
| ] 희망전공선호도조사(자유전공                   |                       |                                         |                                   |           |                   |           |         |          |             |                |              |
| ] 전공변경신청                           |                       |                                         |                                   |           |                   |           |         |          |             |                |              |
| ] 전과신청                             |                       |                                         |                                   |           |                   |           |         |          |             |                |              |
| ] 재입학신청                            | [건수: 3건]              |                                         |                                   |           |                   |           |         |          |             |                |              |
| ) 동문조회                             | 휴복학신청상                | 세 * 휴혁                                  | 학연장시 자동                           | 통생성되는 복학  | ·신청 정보는 삭/        | 해하시면 안됩니다 | k.      |          |             |                |              |
| -<br>) 예비군 대원 신고                   | 신청일자                  |                                         |                                   |           | 신청년도              |           | T       | 2        | 신청학기        |                | •            |
| 에비그 펴서 저녁                          | 변동구분                  |                                         |                                   |           | 변동세부구분            |           | •       | Ť        | 휴학사유        |                | •            |
| 10005 50 07                        | 휴학사유내역                |                                         |                                   |           |                   |           |         |          |             |                | (50자이내작성)    |
|                                    | 휴학기간                  |                                         |                                   |           | 복학예정년도            | 2016      |         | 복한       | 학예정학기       | 1학기 📘          |              |
|                                    | 입대일자                  |                                         |                                   |           | 전역일자              |           |         | 피님       | 일제출여부       | V              |              |
|                                    | [호하시 으이/              | [lōl]                                   |                                   |           |                   |           |         |          |             |                |              |
|                                    | [11-1/4 11-1/         | 101                                     |                                   |           |                   |           |         |          |             |                |              |